## ΟΔΗΓΙΕΣ α) ΕΙΣΟΔΟΥ ΣΤΟ ΕΓΓΡΑΦΟΛΟΓΙΟ ΜΕΣΩ ΤΗΣ ΙΣΤΟΣΕΛΙΔΑΣ ΤΗΣ ΣΧΟΛΗΣ, β) ΕΓΓΡΑΦΗΣ ΣΕ ΕΞΑΜΗΝΟ ΚΑΙ γ) ΔΗΛΩΣΗΣ ΜΑΘΗΜΑΤΩΝ

Στο εγγραφολόγιο γενικά μπαίνουμε από το <u>http://www.central.ntua.gr/</u> (βλέπε ξεχωριστές οδηγίες). Κατά την περίοδο των εγγραφών, μπαίνουμε και από την ιστοσελίδα της Σχολής (<u>www.civil.ntua.gr</u>) επιλέγοντας «**Είσοδος στο Εγγραφολόγιο**».

| <sup>6</sup> School of Civil Engineerin × + <sup>6</sup> 0. www.civil.ntua.gr <sup>6</sup> 0. www.civil.ntua.gr <sup>6</sup> 0. www.civil.ntua.gr <sup>6</sup> 0. www.civil.ntua.gr <sup>6</sup> 0. www.civil.ntua.gr <sup>6</sup> 0. www.civil.ntua.gr <sup>6</sup> 0. www.civil.ntua.gr <sup>6</sup> 0. www.civil.ntua.gr <sup>6</sup> 0. www.civil.ntua.gr <sup>6</sup> 0. Wow.civil.ntua.gr <sup>6</sup> 0. Wow.civil.ntua.gr <sup>6</sup> 0. Wow.civil.ntua.gr <sup>6</sup> 0. Nagoopojic <sup>6</sup> 0. Nagoopojic | G ≡                                                                                                    |
|----------------------------------------------------------------------------------------------------|----------------------------------------------------------------------------------------------------|
|                                                                                                    | s ≡                                                                                                    |
| Σχολή Πολττικών Μηχανικών         Switch to i           Σχολή Πολττικών Μηχανικών         School of Civil Engineering           Ντα Τομές Εργαστήρα         Τροσφορίες           Ερίσκεστε εδώ Πληροφορίες         Συνδεθήκατε από 147.102.161.178 στις 12.33.01,05                                                                                                    | ıglish ¥K ^                                                                                                    |
| Σχολή Πολιτικών Μηχανικών           School of Civil Engineering           Ντα< Τομείς                                                                                                    | 0.0010                                                                                                    |
| Πληροφορίες Νέα Τομείς Εργαστήρια Προσωτικό Δωίκηση Μαθήματα Livel     Εννιβεθήκατε από 147.102.161.178 στις 12.33.01,05     Εντημέρωση                                                                                                    | 0.0010                                                                                                    |
|                                                                                                    | 11-21115                                                                                                    |
|                                                                                                    | 0-2010.                                                                                                    |
| Πληροφορίες Ποόνοσμμα επαγαλρητικών εξετάσεων 2016                                                                                                    | Live!                                                                                                    |
| Γενικές Πληροφορίες           Χρήσιμα Έγγραφα           Επτροπές           Γραμματία           Λακοίνώστις Σχολής           Forum ΓΣ. Σχολής           Κοσμητά           Τελευταία ενημέρωση από millos,           πρό τρί μίρα                                                                                                    | Νέα<br>ότερα<br>ότερα                                                                                          |
| Γενική Συνέλευση Προπτυχακές σπουδές Πρακτική Άσκηση Δαβάστε περισ                                                                                                    | )ν -<br>ότερα                                                                                                  |
| Erasmus         Συνημμένα αρχεία         Σύστιμα εγγραφής φοιτητών           Υποβολή αίτησης ποιοποιητικών γέσω<br>διαδικτόου         • Καλωσόρισμα νέων φοιτητών (582.2 KB)         • Δαβάσει περισ           Υποβολή αίτησης ποιοποιητικών μέσω<br>διαδικτόου         • Καλωσόρισμα νέων φοιτητών (582.2 KB)         • Δαβάσει περισ           Έντυπα Απήσεων προττυχιακών<br>φοιτητών         • Καλωσόρισμα νέων φοιτητών (582.2 KB)         • Ενεγροπορίς φοιτητών αυθαμμα           Έντυπα Απήσεων απλωματούχων         • Εγγραφές χειμερινού εξαμήνου ακαδημαϊκού έτους 2016-17         Φαβάσει περισ           Δαρόδατε περισ         • Εγγραφές χειμερινού εξαμήνου ακαδημαϊκού έτους 2016-17         Δαβάσει περισ           Ορολόγια Προγράμματα Καθαβιμάτων         • Είσοδος στο Εγγραφολόγιο         • Είσοδος στο Εγγραφολόγιο                                                                                                   | га -<br>5тера<br>кой<br>бтера<br>бтера<br>бтера<br>6тера<br>11<br>11<br>11<br>11<br>11<br>11<br>11<br>11<br>11 |
|                                                                                                    | × V                                                                                                    |

Ανοίγει η πιο κάτω οθόνη, όπου User Name είναι το cv... και Password είναι ο κωδικός που σας δόθηκε από το ΕΜΠ μαζί με το User Name (και που μπορεί εν τω μεταξύ να τον έχετε αλλάξει). Είναι ο ίδιος κωδικός που χρησιμοποιείτε και για το mycourses.

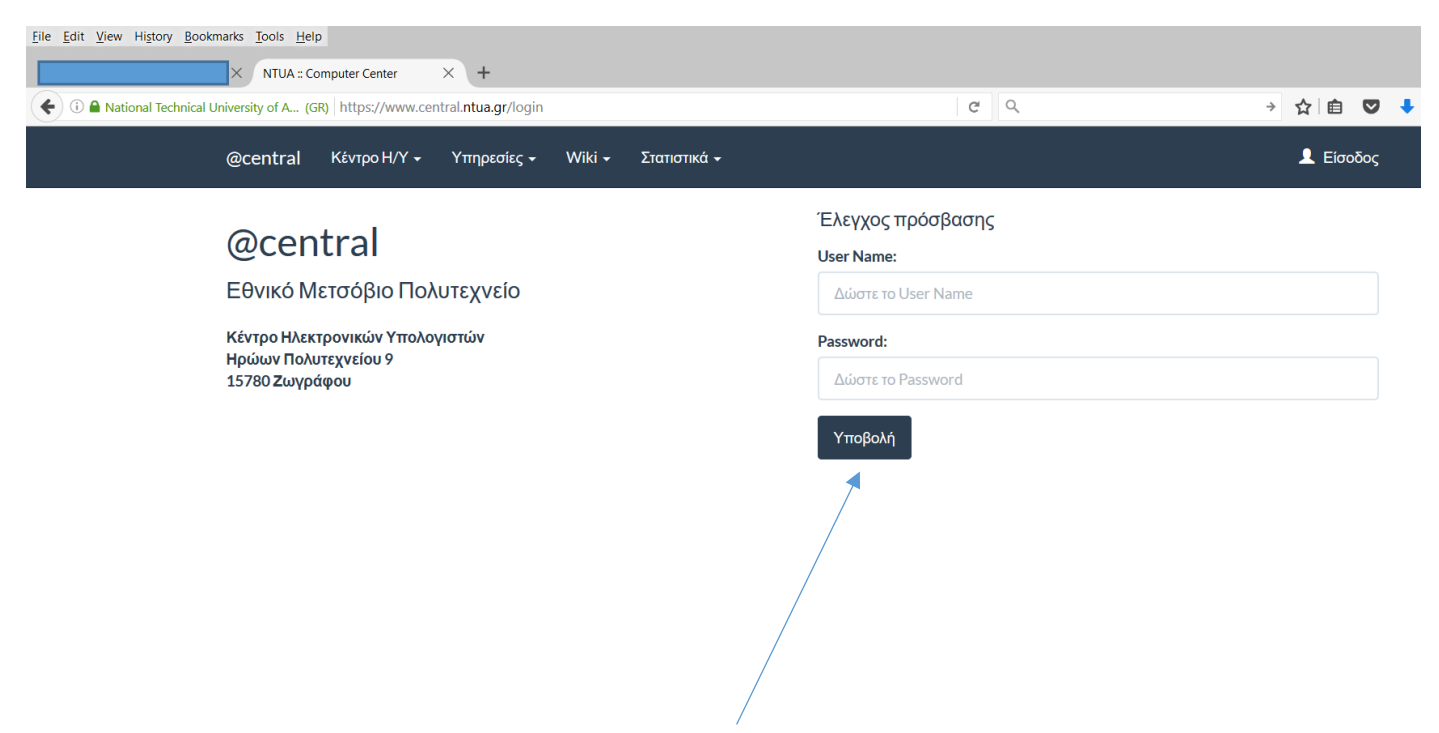

Αφού βάλετε User Name και Password και πατήσετε «Υποβολή» ανοίγει η επόμενη οθόνη.

| ( P) www.central.nt                                                                                                    | ua.gr/sxoles/registrations/eggra                                                 | fes                                                                                                    | C                                        | ٩                                 | → ☆ 自 🛡 🔸          |
|----------------------------------------------------------------------------------------------------|----------------------------------------------------------------------------------|----------------------------------------------------------------------------------------------------|------------------------------------------|-----------------------------------|--------------------|
|                                                                                                    | @central Κέντρο Η/Υ                                                              | + Υπηρεσίες + Wiki + Στατιστικά +                                                                                                    |                                          |                                   | $\mathbf{\bullet}$ |
|                                                                                                    | Εγγραφές Σχολής Πολ                                                              | ΙΤΙΚών                                                                                                    |                                          |                                   | 1                  |
|                                                                                                    | Εφαρμογή εγγραφών προ                                                            | οπτυχιακών φοιτητών                                                                                                    | <b>Στοιχεία Φοιτητή</b><br>Όνομα χρήστη: | cv                                | Μενού              |
| Παρακάτω εμφανίζεται ο σύνδεσμός τον οποίο πρέπει να επιλέξετε προκει<br>κάνετε εγγραφή σε εξάμηνο και δήλωση μαθημάτων. Αν επιθυμείτε να τροτ |                                                                                  |                                                                                                    | Ονοματεπώνυμο:                           |                                   | διαθέσιμων         |
|                                                                                                    | των δηλώσεων μαθημάτων,<br>"Εγγραφές/Δηλώσεις φοιτη                              | στιμασιματών μπορετε μεχρι και την τμερομηνια κης ης<br>επιλέγοντας από το αρχικό μενού την επιλογή<br>τών".                                                  | Σχολή:                                   | Πολιτικών                         | επιλογων           |
|                                                                                                    |                                                                                  |                                                                                                    | κατηγορια:<br>Email:                     | Προπτυχιακος                      |                    |
| Απο το μενού<br>τάνω δεξιά που<br>ανοίγει δίπλα                                                                                                | και δηλώσεων μαθημάτων<br>Οι πρωτοετείς φοιτητές για<br>γραμματεία της Σχολής το | α το χειρερίτο εχαμητό, πεφαριογή που εγγραφού<br>ν για τους προπτυχιακούς φοιτητές έχει ανοίξει.<br>α τις εγγραφές τους θα πρέπει να απευθυνθούν στη<br>υυς. | Αποστολή τελευταίου ενημ<br>Ημερομηνία:  | μερωτικού μηνύματος<br>05-10-2016 |                    |
| πο όνομά σας.                                                                                                    | Περιόδος εγγραφών/δηλά                                                           | ώσεων προπτυχιακών φοιτητών                                                                                                    |                                          | Από φέτος, επιλ                   | έγετε              |
|                                                                                                    | Έναρξη                                                                           | 03-10-2016                                                                                                    |                                          | και ακαδημαϊκό                    |                    |
|                                                                                                    | Λήξη:                                                                            | 21-10-2016                                                                                                    |                                          | σύμβουλο μέσω                     | )                  |
|                                                                                                    | Για να ανοίξετε την εφαρμ                                                        | ογή πατήστε το σύνδεσμα κανονική περίοδος εγγραφών.                                                                                                    |                                          | εγγραφολογίου                     | (βλέπε             |
|                                                                                                    | Για να ανοίξετε την ιστοσε.                                                      | λίδα δήλωσης ακαδημαϊκού συμβούλου πατήστε το σύνδεσ                                                                                                    | μο, ακαδημαϊκός συμβούλος.               | <u>ανακοίνωση Σχα</u>             | <u>λής</u>         |
|                                                                                                    |                                                                                  |                                                                                                    |                                          | <u>2/10/2016</u> ) μέσο           | α στην             |
| Για να νοαφτείτ                                                                                                    | ς στο εξάμουο κ                                                                  | και στα μαθάματα κάνετε κλικ ε                                                                                                    | 5/5                                      | ίδια προθεσμία.                   |                    |

[ΣΗΜΕΙΩΣΗ: Αρκετοί από σας ίσως δεν χρειάζεστε περισσότερη πληροφορία από αυτήν στο πιο πάνω πλαίσιο. Όσοι θα θέλατε οδηγίες «καρέ-καρέ», συνεχίζετε.]

| File Edit View History Bookmarks Tools Help<br>X O Connecting X +                                                                                                    |                                                                                                    |
|----------------------------------------------------------------------------------------------------|----------------------------------------------------------------------------------------------------|
| Www.central.ntua.gr/sxoles/registrations/eggrafes                                                                                                    | × < < < < < < < < < < < < < < < < < < <                                                                                                    |
| @central Κέντρο Η/Υ + Υπηρεσίες + Wiki + Στατιστικά +                                                                                                    |                                                                                                    |
| Εγγραφές Σχολής Πολιτικών                                                                                                    |                                                                                                    |
| Εφαρμογή εγγραφών προπτυχιακών φοιτητών<br>Παρακάτω εμφανίζεται ο σύνδεσμός τον οποίο πρέπει να επιλέξετε προκειμένου να<br>κάνετε εγγραφή σε εξάμηνο και δήλωση μαθημάτων. Αν επιθυμείτε να τροποποιήσετε<br>τις επιλογές σας στην δήλωση μαθημάτων μπορείτε μέχρι και την ημερομηνία λήξης<br>των δηλώσεων μαθημάτων, επιλέγοντα<br>Αuthentication Required<br>"Εγγραφές/Δηλώσεις φοιτητών".<br>Α username and password are being reques<br>και δηλώσεων μαθημάτων για του χτι<br>Οι πρωτοετείς φοιτητές για τις εγγραφ<br>γραμματεία της Σχολής τους. | Στοιχεία Φοιτητή         Όνομα χρήστη:         Ονοματεπώνυμο:         ×         sted by https://reg.central.ntua.gr. The site says: "/gram"         Cancel         • τμερομηγια.         • 05-10-2010 |
| Περιόδος εγγραφών/δηλώσεων προπτυχιακών φοιτητών<br>Έναρξη 03-10-2016<br>Λήξη: 21-10-2016<br>Γία να ανοίξετε την εφαρμογή πατήστε το σύνδεσμο: κανονική περίοδος εγγραφών.<br>Για να ανοίξετε την ιστοσελίδα δήλωσης ακαδημαϊκού συμβούλου πατήστε το σύνδεσμ                                                                                                    | ιο: ακαδημαϊκός συμβούλος.                                                                                                    |

-----

...και τότε βγαίνει παραθυράκι όπου δίνετε πάλι τα ίδια User Name και Password και πατάτε «**ΟΚ**» οπότε βγαίνει η επόμενη οθόνη.

| <u>F</u> ile <u>E</u> dit <u>V</u> iew Hi <u>s</u> tory <u>B</u> ookmarks <u>T</u> ools <u>H</u> elp |     |
|----------------------------------------------------------------------------------------------------|-----|
| × https://reg.cegrafi?OpenForm × +                                                                   |     |
| ①      A https://reg.central.ntua.gr/gram/EggrCV.nsf/frmEggrafi?OpenForm                             | 3 0 |

## Ε.Μ.Π. Σχολή Πολιτικών Μηχανικών

| Εννοσφή σε εξάμονο                             | Aug Trucki ing 2016-2017      |
|------------------------------------------------|-------------------------------|
| Εγγραφή σε εξαρήνο<br>Ημπελήε δήλωση μαθημάτων |                               |
| Χαρβληθείας δήλωση μαθημάτων                   | Εγγραφή στο εξαμήνο χειμερινο |
| Πιορληθείου σηλώση μασημάτων                   | Φοιτητής κωδικός              |
| Trancia Spoubagth                              |                               |
|                                                | user name:cv                  |
| Οδηγίες εγγοραφής                              | Διεύθυνση Περιοχή:            |
|                                                | Οδός & αριθμός:               |
| Στατιστικά                                     |                               |
| LIGHTONIKG                                     | T.K.:                         |
| Huspounvisc εγγραφών και online                | Τηλέφωνα                      |
| διορθώπεων:                                    |                               |
| gnó 3/10/2016                                  |                               |
| έως 21/10/2016                                 | Επαναπληκτρολογείστε τη       |
| 000, 21, 10, 2010                              | Διεύθ. ηλεκτρ. Ταχάδρομ.      |
|                                                | Εξάμηνο εγγραφής 3            |
|                                                | Turking at                    |
|                                                | ZUVEXEIO >>                   |
|                                                | <<Άκυρο                       |
|                                                |                               |
|                                                |                               |
|                                                |                               |
|                                                |                               |
|                                                |                               |
|                                                |                               |
|                                                |                               |

ΠΡΟΣΟΧΗ!!! Εδώ βάζουμε το e-mail που έχουμε δώσει στη γραμματεία της Σχολής ΠΜ για επικοινωνία (gmail, hotmail, yahoo) και μετά πατάμε «**Συνέχεια**».

| <u>File Edit View History Bookmarks Tools H</u> elp |   |
|-----------------------------------------------------|---|
| <pre>https://reg.ce0?EditDocument × +</pre>         |   |
| € ①                                                 | ୯ |
| Ε.Μ.Π. Σχολή Πολιτικών Μηχανικών                    |   |

| Εγγραφή σε εξάμηνο<br>Ημιτελής δήλωση μαθημάτων<br>Υποβληθείσα δήλωση μαθημάτων<br>Παλαιές αιτήσεις<br>Στοιχεία Σπουδαστή | Ακαδημαϊκό έτος 2016-2017<br>Εγγραφή στο εξάμηνο Χειμερινό<br>Φοιτητής                                                                                                    |
|----------------------------------------------------------------------------------------------------|----------------------------------------------------------------------------------------------------|
| Οδηγίες εγγραφής<br>Στατιστικά<br>Ημερομηνίες εγγραφών και online<br>διορθώσεων:<br>από 3/10/2016<br>έως 21/10/2016       | Διεύθυνση<br>Εξάμηνο εγγραφή 3<br>Επιβαβαιώστε τα στοιχεία, και αντιγράψτε τον κωδικό με τα μπλε γράμματα στο<br>δίπλανό του πεδίο και πατήστε <Συνέχεια>. Μετό οποιαδήποτε αλλαγή σε αυτά τα<br>στοιχεία θα μπορεί να γίνει μόνο στη Γραμματεία. Αλλοιώς πατήστε<Δκυρο><br>1308 - |
|                                                                                                    | <pre> 2UVEXEI &gt;&gt; </pre>                                                                                                    |

Σ' αυτήν την οθόνη πληκτρολογούμε δεξιά τον αριθμό που βλέπουμε αριστερά και μετά πάλι πατάμε «Συνέχεια». Αφού ολοκληρώσουμε αυτό το στάδιο, **έχουμε πια εγγραφεί σε εξάμηνο – εδώ στο 3**. Στην επόμενη οθόνη μπορούμε να δηλώσουμε μαθήματα. Παρατηρούμε ότι από αυτήν την οθόνη και μετά, στο αριστερό μενού η επιλογή «Εγγραφή σε εξάμηνο» είναι ενεργή.

| <u>File Edit View History Bookmarks Too</u>                                       | ols <u>H</u> elp                        |                                          |                                                                               |             |     |         |
|-----------------------------------------------------------------------------------|-----------------------------------------|------------------------------------------|-------------------------------------------------------------------------------|-------------|-----|---------|
| × ht                                                                              | ttps://reg.ce0?EditDocument × +         |                                          |                                                                               |             |     |         |
| ( Inttps://reg.central.ntua.gr                                                    | r/gram/EggrCV.nsf                       |                                          | C                                                                             | ۹           | → ☆ | ê 🛡 🕇 1 |
| Ενγραφή σε εξόμηνο<br>Ημιτελής δήλωση μαθημάτων                                   | Έλεγχος Συνοητική παρουσίαση            | Υποβολή                                  |                                                                               |             |     |         |
| Πολαιές αιτήσεις<br>Στοιχεία Σπουδαστή                                            |                                         |                                          | Αίτηση δήλωσης μαθημάτων<br>Ακαδημαϊκού έτους: 2016-201<br>Εξάμηνο: Χειμερινό | 7           |     |         |
| Οδηγίες εγγραφής                                                                  |                                         |                                          |                                                                               |             |     |         |
| Στατιστικά                                                                        | Efaine europeix: 2                      |                                          |                                                                               |             |     |         |
| Ημερομηνίες εγγραφών και online<br>διορθώσεων:<br>από 3/10/2016<br>έως 21/10/2016 | EEAMHNO 10                              | Albook P. 9                              |                                                                               |             |     |         |
|                                                                                   | ΥΠΟΧΡΕΩΤΙΚΑ                             |                                          |                                                                               |             |     |         |
|                                                                                   | ΚΩΔΙΚΟΣ                                 | ΤΙΤΛΟΣ ΜΑΘΗΜΑΤΟΣ<br>Μαθηματικό Ανάλυση Ι |                                                                               |             |     | ΩΡΕΣ    |
|                                                                                   | 1202                                    | Γεωλονία Μηχανικού                       |                                                                               |             |     | 4       |
|                                                                                   | 1174                                    | Παραστατική Γεωμετρία                    |                                                                               |             |     | 5       |
|                                                                                   | 1058                                    | Τεχνική Μηχανική Ι (Στατική του Στερε    | ού Σώματος)                                                                   |             |     | 4       |
|                                                                                   | 1047                                    | Τεχνικό Σχέδιο                           |                                                                               | <b>&gt;</b> |     | 4       |
|                                                                                   | 1203                                    | Γραμμική Άλγεβρα                         |                                                                               |             |     | 3       |
|                                                                                   | ΞΕΝΗ ΓΛΩΣΣΑ (Μόνο γ                     | για παρακολούθηση / Εξέτασι              | ) στο 3ο εξάμηνο))                                                            |             |     |         |
|                                                                                   | κωδικόΣ                                 | ΤΙΤΛΟΣ ΜΑΘΗΜΑΤΟΣ                         |                                                                               |             |     | ΩΡΕΣ    |
|                                                                                   | 1027 Επιπλέον.                          | Αγγλική Γλώσσα                           |                                                                               |             |     | 2       |
|                                                                                   | 1028<br>Γερμανική Γλώσσα (Δε διδάσκοντα | Ταλλική Γλώσσα & Γεχνική Ορολογία        |                                                                               |             |     | 2       |
|                                                                                   | Ιταλική Γλώσσα (Δε διδάσκονται)         | -,                                       |                                                                               |             |     |         |
|                                                                                   |                                         |                                          |                                                                               |             |     |         |
|                                                                                   | EE MUNO 2a                              |                                          |                                                                               |             |     |         |
|                                                                                   | EEAMHNO 30                              |                                          |                                                                               |             |     |         |
|                                                                                   | ΥΠΟΧΡΕΩΤΙΚΑ                             |                                          |                                                                               |             |     |         |
|                                                                                   | κωδικός                                 | ΤΙΤΛΟΣ ΜΑΘΗΜΑΤΟΣ                         | ερερύ Σώματος)                                                                |             |     | ΩΡΕΣ    |
|                                                                                   |                                         | Φυσκά                                    |                                                                               |             | \   | 4       |
|                                                                                   | 1229                                    | Διαπορικές Εξιαώσεις                     |                                                                               |             | \   | 4       |
|                                                                                   | 1021                                    | Δοιθυστικό Δυάλυση                       |                                                                               |             |     | 4       |
|                                                                                   |                                         |                                          |                                                                               |             |     |         |
|                                                                                   | 1005                                    |                                          |                                                                               |             |     |         |
|                                                                                   | 1189                                    |                                          |                                                                               |             |     | 3       |
|                                                                                   | L 1241                                  | Αντοχή των υλικών                        |                                                                               |             |     | 2       |
|                                                                                   | ΚΑΤ' ΕΚΛΟΓΗΝ ΥΠΟΧΕ                      | ΡΕΩΤΙΚΑ (υποχρεωτική επιλογ              | (ή ενός)                                                                      |             |     |         |
|                                                                                   | κραικός                                 | ΤΙΤΛΟΣ ΜΑΘΗΜΑΤΟΣ                         | 1                                                                             |             | \   | ΩΡΕΣ    |
|                                                                                   | L 1186                                  | εισαγωγή στην ενεργείακη Τεχνολογία      | 1                                                                             |             |     | 3       |
|                                                                                   | μολεοσομία - χωροταζία                  |                                          |                                                                               |             |     |         |

Εδώ βλέπουμε με μπλε χρώμα τα μαθήματα του 1<sup>ου</sup> εξαμήνου που έχουμε περάσει και με κόκκινο τα μαθήματα που δεν έχουμε ακόμα περάσει, δηλ. ή περιμένουμε να βγουν να αποτελέσματα ή έχουμε κοπεί. Κάνουμε λίγο <u>scroll down</u> (κατεβαίνουμε κάτω στην οθόνη για να δούμε όλο το 3° εξάμηνο): επόμενη οθόνη.

| File Falls Many History Declaration Table Hale |                                                                                  |                                                                         |   |           | _   |
|------------------------------------------------|----------------------------------------------------------------------------------|-------------------------------------------------------------------------|---|-----------|-----|
| rile Euro View History Bookinarks Tools Help   |                                                                                  |                                                                         |   |           |     |
| × https://reg.ce                               | e 02EditDocument X +                                                             |                                                                         |   |           |     |
| A https://tegice                               |                                                                                  |                                                                         |   |           |     |
| (←) → (i) ← https://reg.central.ntua.gr/gram   | n/EggrCV.nsf/0/                                                                  |                                                                         | É | ☑ ◀       | ▶ 🏫 |
|                                                |                                                                                  |                                                                         |   |           |     |
| ==                                             | ΕΝΗ Ι ΛΩΖΣΣΑ (Μονο για πα                                                        | ρακολούθηση / Εξετάση στο 3ο εξαμήνο))                                  |   |           |     |
| 102                                            | ΔΙΚΟΣ<br>27 Επιπλέον                                                             | 111/02_MAPHMAT02_                                                       |   | ΩΡΕΣ<br>2 |     |
| 102                                            | 28                                                                               | Γαλλική Γλώσσα & Τεχνική Ορολογία                                       |   | 2         |     |
| Γερ                                            | ομανική Γλώσσα (Δε διδάσκονται)                                                  |                                                                         |   |           |     |
| Ιτα                                            | ιλική Γλώσσα (Δε διδάσκονται)                                                    |                                                                         |   |           |     |
|                                                |                                                                                  |                                                                         |   |           |     |
| F                                              | FAMHNO 30                                                                        |                                                                         |   |           |     |
|                                                |                                                                                  |                                                                         |   |           |     |
| 11                                             |                                                                                  |                                                                         |   | 0055      |     |
| Kitte                                          |                                                                                  | 111/02 ΜΑΡΗΜΑΙΟΣ<br>Τεχνική Μυγαγική ΙΙΙ (Αυγαμική του Στεοεού Σώματος) |   | 3         |     |
|                                                | 1228                                                                             |                                                                         |   | 4         |     |
|                                                | 1229                                                                             |                                                                         |   | 4         |     |
|                                                | 1021                                                                             | anyopines, Esouoras                                                     |   | 4         |     |
|                                                | 1001                                                                             |                                                                         |   | *         |     |
|                                                | 1005                                                                             |                                                                         |   | 3         |     |
|                                                | 1189                                                                             | Γεωθαίσια                                                               |   | 3         |     |
|                                                | 1241                                                                             | Αντοχή των υλικών                                                       |   | 2         |     |
| KA                                             | ΑΤ' ΕΚΛΟΓΗΝ ΥΠΟΧΡΕΩΤΙΙ                                                           | (Α (υποχρεωτική επιλογή ενός)                                           |   |           |     |
| KΩL                                            | δικός                                                                            | τιτλός μαθηματός                                                        | 1 | ΩΡΕΣ      |     |
|                                                | 1186                                                                             | Εισαγωγή στην Ενεργειακή Τεχνολογία                                     |   | 3         |     |
|                                                | λεοδομία - Χωροταξία                                                             |                                                                         |   |           |     |
|                                                | αστολή οιοασκαλίας για το ακαο. ετος 20.<br>αγκινή στην Παραγκινή Τεννικών Έργον | 16-2017                                                                 |   |           |     |
| Avo                                            | αστολή διδασκαλίας για το ακαδ. έτος 20:                                         | 16-2017                                                                 |   |           |     |
| / / ΞΕ                                         | ΕΝΗ ΓΛΩΣΣΑ (υποχρεωτικι                                                          | η επιλογή μιας)                                                         |   |           |     |
| ΚΩΔ                                            | δικός                                                                            | ΤΙΤΛΟΣ ΜΑΘΗΜΑΤΟΣ                                                        | 1 | ΩΡΕΣ      |     |
| 103                                            | 32 Eninλέον.                                                                     | Αγγλική Γλώσσα                                                          |   | 2         |     |
| 103                                            | 33                                                                               | Γαλλική Γλωσσα & Τεχνική Ορολογία                                       |   | 2         |     |
| Ιτα                                            | ιλική Γλώσσα (Δε διδάσκονται)                                                    |                                                                         |   |           |     |
|                                                | /.                                                                               |                                                                         |   |           |     |
|                                                |                                                                                  |                                                                         |   |           |     |
| // <b>E</b>                                    | EAMHNO 50                                                                        |                                                                         |   |           |     |
| // YF                                          | ΠΟΧΡΕΩΤΙΚΑ                                                                       |                                                                         |   |           |     |
| KΩL                                            | δικός                                                                            | τιτλός μαθηματός                                                        | 1 | ΩΡΕΣ      |     |
|                                                | 1140                                                                             | Στατική ΙΙ                                                              |   | 5         |     |
| / 🗆                                            | 1100                                                                             | Εφαρμοσμένη Υδραυλική                                                   |   | 4         |     |
|                                                | 1010                                                                             | Εδαφομηχανική Ι                                                         |   | 4         |     |
|                                                | 10,37                                                                            | Oδonolia I                                                              |   | 4         |     |
|                                                | -/                                                                               | Tranud Visas Isula                                                      |   | -         |     |

Για να γραφτούμε σε ένα μάθημα πρέπει να το κλικάρουμε, ακόμα κι αν είναι υποχρεωτικό. Κλικάραμε τα μαθήματα του 3<sup>ου</sup> εξαμήνου. Δεν ξέρουμε ακόμα πόσα μπορεί να χρωστάμε από το 1°, οπότε γι' αυτά θα μπούμε ακόμα μια φορά στο εγγραφολόγιο για να τα δηλώσουμε. ΣΗΜΕΙΩΣΗ: Στο 3° εξάμηνο τα αγγλικά εμφανίζονται ως περασμένο μάθημα (μπλε) γιατί ο συγκεκριμένος σπουδαστής έχει πάρει απαλλαγή σ' αυτό το μάθημα.

Κάνω <u>scroll up</u> για να πάω στην αρχή της οθόνης (επόμενη εικόνα) και να κάνω έλεγχο της δήλωσης μαθημάτων.

| <u>File Edit View History Bookmarks T</u>                                       | ools <u>H</u> elp                                                   | -           |
|---------------------------------------------------------------------------------|---------------------------------------------------------------------|-------------|
| ×                                                                               | https://reg.ce_02EditDocument_X+                                    |             |
|                                                                                 |                                                                     |             |
| ( → ) ) △ https://reg.central.nt                                                | tua.gr/gram/EggrCV.nst C                                            | → ☆ 自 💟 💺 🏫 |
| Ε.Μ.Π. Σχολή Πολιτικών                                                          | Μηχανικών                                                           |             |
| Εγγραφή σε εξάμηνο<br>Ημιτελής δήλωση μαθημάτων<br>Υποβληθείσα δήλωση μαθημάτων | Έλεγχος Συνοπτική παρουσίαση Υποβολή                                |             |
| <u>Παλαιές αιτήσεις</u><br>Στοιχεία Σπουδαστή                                   | Ακτότηματικού<br>Ακοδημαϊκού Υτους: 2016-2017<br>Εξόμηνο: Χειμερινό |             |
| Οδηγίες εγγραφής                                                                |                                                                     |             |
| Στατιστικά                                                                      | Εξάμηνο εγγραφής: 3                                                 |             |
| Ημερομηνίες εγγραφών και online                                                 |                                                                     |             |
| διορθώσεων:                                                                     | Μπορείτε να υποβάλετε την αίτησή σας                                |             |
| έως 21/10/2016                                                                  |                                                                     |             |
|                                                                                 |                                                                     |             |
|                                                                                 |                                                                     |             |
|                                                                                 | ΥΠΟΧΡΕΩΤΙΚΑ                                                         |             |
|                                                                                 | κΩΔΙΚφΣ ΥΠΤΛΟΣ ΜΑΘΗΜΑΤΟΣ                                            | ΩΡΕΣ        |
|                                                                                 |                                                                     | 1           |
|                                                                                 |                                                                     | 5           |
|                                                                                 | Τεγγική Μηγαγική Ι (Στατική του Στερερύ Σώματος)                    | 4           |
|                                                                                 | Texand when                                                         | 4           |
|                                                                                 | 1207                                                                | 3           |
|                                                                                 | ΞΕΝΗ ΓΛΟΣΣΑ (Μόνο για παρακολούθηση / Εξέταση στο 3ο εξάμηνο))      | 5           |
|                                                                                 |                                                                     | ΟΡΕΣ        |
|                                                                                 | 1027 Επιπλέον. Αγγλική Γλώσσα                                       | 2           |
|                                                                                 | 1028 Γαλλική Γλώσσα & Τεχνική Ορολογία                              | 2           |
|                                                                                 | 1 ερμαγική Ι Λώσσα (Δε διοδακονται)                                 |             |
|                                                                                 |                                                                     |             |
|                                                                                 |                                                                     |             |
|                                                                                 | EEAMHNO 30                                                          |             |
|                                                                                 | ΥΠΟΧΡΕΩΤΙΚΑ                                                         |             |

ΠΡΟΣΟΧΗ! Πατάμε **«Έλεγχος»** και τότε βγαίνει το μήνυμα «Μπορείτε να υποβάλετε την αίτησή σας». Δεν βιαζόμαστε. Ως μηχανικοί, ελέγχουμε τουλάχιστον δύο φορές τη δουλειά μας. Για να βεβαιωθούμε ακόμα μια φορά τι δηλώσαμε, πριν υποβάλουμε την αίτηση πατάμε «**Συνοπτική παρουσίαση**». Στην επόμενη οθόνη βλέπουμε τι δηλώσαμε.

του Στερεού Σώματος)

ΓΙΤΛΟΣ ΜΑΘΗΜΑΤΟΣ Γεχνική Μηχανική ΙΙΙ (Δυναμι

Διαφορικές Εξισώσεις

⊅υσική

ΩΔIF

✓ 1228
 ✓ 1229
 ✓ 1229
 ✓ 1021

|                                                                                                    | ar/arom/Eggr()/ pcf/                                                                  | a 0                                                                                                    |                                               |     |
|----------------------------------------------------------------------------------------------------|---------------------------------------------------------------------------------------|----------------------------------------------------------------------------------------------------|-----------------------------------------------|-----|
| • • • • • • • • • • • • • • • • • • •                                                                                | .gr/gram/eggrCv.nsi/                                                                  |                                                                                                    | 7 \ □ ♥                                       | • 1 |
| Ξ.Μ.Π. Σχολή Πολιτικών Μ                                                                                             | 1ηχανικών                                                                             |                                                                                                    |                                               |     |
| χγραφή σε εξάμηνο<br>Ιμπελής δήλωση μαθημάτων<br>ποβληθείσα δήλωση μαθημάτων<br>Ιδλαίας απήσεις<br>τοιχεία Σπουδαστή | Έλεγχος Εκτενής παρουσία                                                              | η Υποβολή<br>Αίτηση δήλωσης μαθημάτων<br>Ακοδημακού έτους: 2016-2017<br>Εξάμηνος: Χεμερανό                                                                                                    |                                               |     |
| οδηγίες εγγραφής<br>ιτατιστικά                                                                                       | Εξάμι                                                                                 | νο εγγραφής: 3                                                                                                    |                                               |     |
| μερομηνίες εγγραφών και online<br>iop8ώσεων:<br>από 3/10/2016<br>έως 21/10/2016                                      | EEAMHNO 30                                                                            | Μπορείτε να υποβάλετε την αίτηδή σος                                                                                                    |                                               |     |
|                                                                                                    | ΥΠΟΧΡΕΩΤΙΚΑ                                                                           |                                                                                                    |                                               |     |
|                                                                                                    | коликод<br>1228<br>1229<br>1001<br>1005<br>1189<br>1241<br>КАТ' ЕКЛОГНИ УПС<br>КОЛКОД | ΤΤΤΛΟΣ ΜΑΘΗΜΑΤΟΣ<br>Τεχνική Μηγανκή ΙΙ (Δυναμική του Στερεού Σώματος)<br>Φυσική<br>Διαφορικές Εξινώσεις<br>Αριθμητική Ανάλυση<br>Στοιχάο Αρχιτοκτονικής<br>Γεωδασία<br>Αντοχή των υλικών<br>ΧΡΕΩΤΙΚΑ (υποχρειωτική επιλογή ενός)<br>ΤΙΤΛΟΣ ΜΑΘΗΜΑΤΟΣ | ΩΡΕ<br>3<br>4<br>4<br>4<br>3<br>3<br>2<br>ΩΡΕ | Σ   |

Αφού βεβαιωθούμε ότι βλέπουμε τα μαθήματα που είχαμε σκοπό να δηλώσουμε, πατάμε «Υποβολή».

ΩΡΕΣ

| <u>File Edit View History Bookmarks Tools Help</u>     |            |             |
|--------------------------------------------------------|------------|-------------|
| < https://reg.ce0?EditDocument × +                     |            |             |
| ( ← → ③ ▲ https://reg.central.ntua.gr/gram/EggrCV.nsf/ | ୯ <u>୧</u> | → ☆ 自 🛡 🔸 1 |

## Ε.Μ.Π. Σχολή Πολιτικών Μηχανικών

| <u>εξάμηνο</u><br>ωση μαθημάτων                                 | Υποβολή Άκυρο                                                                      |                                                                                                    |                                 |  |  |
|-----------------------------------------------------------------|------------------------------------------------------------------------------------|----------------------------------------------------------------------------------------------------|---------------------------------|--|--|
| δήλωση μαθημάτων<br><u>τεις</u><br><mark>υδαστή</mark>          |                                                                                    | Αίτηση δήλωσης μαθημάτων<br>Ακοδημαίκού έτους: 2016-2017<br>Εξύμγιο: Χεμιερινό                                                                                                    |                                 |  |  |
| οσφής                                                           |                                                                                    |                                                                                                    |                                 |  |  |
|                                                                 |                                                                                    |                                                                                                    |                                 |  |  |
|                                                                 | Εξάμην                                                                             | ο εγγραφής: 3                                                                                                    |                                 |  |  |
| μηνίες εγγραφών και online<br>ισεων:<br>3/10/2016<br>21/10/2016 |                                                                                    | θα καταγραφεί αίτηση για εγγραφή σας στα πορακότω μαθήματα.<br>Εόν είστε σίγουροι αντηγράψτε τον κωδικό με τα μηλε γράμματα στο διπλανό του πεδίο και πατήστε ξανά υποβολή.<br>Διοφορετικά πατήστε Άκωρο.<br>1 \$18 - ]             |                                 |  |  |
|                                                                 | EEAMHNO 30                                                                         |                                                                                                    |                                 |  |  |
|                                                                 | KOAKOS                                                                             |                                                                                                    | 0.00                            |  |  |
|                                                                 | K12ΔIKO2                                                                           |                                                                                                    | ΩP1                             |  |  |
|                                                                 | 1000                                                                               |                                                                                                    |                                 |  |  |
|                                                                 | 1228                                                                               | Τεχνική κηγανική τη (Δυναμική του Στερεου Σωματος)                                                                                                    | 3                               |  |  |
|                                                                 | 1228<br>1229<br>1021                                                               | τεχνική μηχανική πει (αυναμική του Στερεού Σωματος)<br>Φυσική<br>Διαπορικές Εξιτώτεις                                                                                                    | 4                               |  |  |
|                                                                 | 1228<br>1229<br>1021                                                               | εχνική μη χρινική με (μανομική του 2 τεριεου 2ωματος)<br>Φυτική<br>Διαφορικές Εξριόσεις<br>Διάφορικές Εξριόσεις                                                                                                    | 4                               |  |  |
|                                                                 | 1228<br>1229<br>1021<br>1001<br>1005                                               | τεχίνει για χρογού του 2 τερεσο 2 συματος)<br>Φοιακή<br>Διαφορικές Εξαάλοτας<br>Αρθμητική Ανάλυση<br>Στοικόι Ανντεκτοικότα                                                                                                    | 4 4 4 3                         |  |  |
|                                                                 | 1228<br>1229<br>1021<br>1001<br>1005<br>1189                                       | 1 εχντική μη χραγική μαι (μαναμική του 2 εφρου 2 ωρματος)<br>Φυσική<br>Διαφορικές Εξρούσεις<br>Αρθμητική Ανάδιωση<br>Στοιχοία Αρχητεκτονικής<br>Γενοδιαπία                                                                          | 4 4 3 3                         |  |  |
|                                                                 | 1228<br>1229<br>1021<br>1001<br>1005<br>1189<br>1241                               | 1 εχίνει μη χράτος<br>Φυσική<br>Διαφορικές Εξριόσεις<br>Αριθμητική Ανόλωση<br>Στοιχία Αρχτετοινικής<br>Γεωδαισία<br>Αντονή των υλικών                                                                                               | 4<br>4<br>4<br>3<br>3           |  |  |
|                                                                 | 1228<br>1229<br>1021<br>1001<br>1005<br>1189<br>1241<br>KAT' FKAOCHN YIO)          | Γεχόνοι μη χονοί μαι (Δυνάμικο) του Στέμεου Ζώματος)<br>Φυσική<br>Διοφορικές Εξούσεις<br>Αρθμητική Ανόλυση<br>Στοιχεία Αρχιτεκτονικής<br>Γεωδιασία<br>Αντοχή τον υλικών<br>(PFOTKA (μπαγορεριατική επιλογή ενής)                    | 4<br>4<br>4<br>3<br>3<br>2      |  |  |
|                                                                 | 1228<br>1229<br>1021<br>1001<br>1005<br>1189<br>1241<br>KAT' EKAOFHN YTO<br>KONKOF | τεχνική μη χρινική μα (μανομική του 2τεριου 2μηματος)<br>Φυσκή<br>Διαφορικές Εξρούσεις<br>Αρθμητική Ανάλωση<br>Στοιχία Αρχιτεκτονικής<br>Γεωδιασία<br>Αντοχή των υλικών<br>(PEΩΤΙΚΑ (υποχρεωτική επιλογή ενός)<br>ΤΤΙΤΑΣ ΜαθηθιαΤΩΣ | 4<br>4<br>4<br>3<br>3<br>2<br>2 |  |  |

Ξανά μας ζητάει να πληκτρολογήσουμε έναν 4ψήφιο αριθμό (προσοχή, ΔΕΝ πατάμε Enter μετά, μόνο τα τέσσερα ψηφία) και πατάμε πάλι «**Υποβολή**».

## Τα καταφέραμε. Βλέπουμε στην επόμενη οθόνη ότι <u>η αίτηση για δήλωση μαθημάτων καταχωρήθηκε</u>.

| <u>File Edit View History Bookmarks Tools He</u>                                                                                          |                                                                                                    |  |                                         |   |  |
|----------------------------------------------------------------------------------------------------|----------------------------------------------------------------------------------------------------|--|-----------------------------------------|---|--|
| https://r                                                                                                    | g.ce0?EditDocument × +                                                                                                    |  |                                         |   |  |
| ( → (i) ● https://reg.central.ntua.gr/g                                                                                                   | ram/EggrCV.nsf/C C Q → 🛠 🛍                                                                                                    |  | •                                       | 1 |  |
| Ε.Μ.Π. Σχολή Πολιτικών Μηχ                                                                                                    | <b>JVIK</b> ών                                                                                                    |  |                                         |   |  |
| Εγγραφή σε εξάμηνο<br>Ημετρικέ δάλοση μαθημάτου<br>Υποβληξιδα δήλωση μαθημάτου<br>Παλαιές απήσεις<br>Στοχιές Γουδασή<br>Οδηγίες, εγγραφής | Έξοδος Ακύρωση και δημιουργία νέας Προς Εκτύπωση<br>Παρακαλούμε να μην ξεχόσετε νο (πλώσετε συγγράμματα.<br>Η δήλωση συγγραμμάτων γίνεται πλέον από το πρόγραμμα / έξαρδοςα'' του Υπουργείου Παιδείας στη ιστοσελίδα<br><u>Η πίτηση</u> για πάσο γίνεται πλέον στη ιστοσελίδα <u>http://paso.minedu.gov.gr/</u>                                                                                                    |  |                                         |   |  |
| Στατιστικά<br>Ημερομηνίες εγγραφών και online<br>διορθώσεων:<br>από 3/10/2016<br>έως 21/10/2016                                           | Αίτηση δήλωσης μαθημάτων<br>Ακοδημοϊκού έτους: 2016-2017<br>Εξάμηνο εγγραφής: 3                                                                                                    |  |                                         |   |  |
|                                                                                                    | Η αίτησή σας κατοχωρήθηκε<br>F=ΑΜΗΝΟ 30                                                                                                    |  |                                         |   |  |
|                                                                                                    | ΚΤΔΙΚΟΣ         ΤΙΤΛΟΣ ΜΑΘΗΜΑΤΟΣ           ΚΤΔΙΚΟΖ         Τεχνική Μηχανική ΙΙΙ (Δυναμική του Στερεού Σώματος)           1228         Τεχνική Μηχανική ΙΙΙ (Δυναμική του Στερεού Σώματος)           1021         Διαφορικές Εξισώσας           1001         Αρθμητική Ανάλυση           105         Στοχιάι Αρχιτεκτονικής           1189         Γεωδαισία           1221         Διαγορικές Εξισώσας           1189         Γεωδαισία           1241         Αντοχή του υλικών           ΚΑΤ' ΕΚΛΟΓΓΗΝ ΥΠΟΧΡΕΩΤΙΚΑ (υποχρεωτική επιλογή ενός)         Διαορικάς Εξισώσας |  | ΩΡΕΣ<br>3<br>4<br>4<br>3<br>3<br>3<br>2 |   |  |
|                                                                                                    | <u>ΚΩΔΙΚΟΣ</u><br>1186 Είσαγωγή στην Ενεργειακή Τεχνολογία<br>Είσαγωγή στην Ενεργειακή Τεχνολογία                                                                                                    |  | <u>ΩΡΕΣ</u><br>3                        |   |  |

Επίσης, παρατηρούμε στο αριστερό μενού ότι η «Ημιτελής δήλωση μαθημάτων» δεν είναι πια ενεργή, όπως στις προηγούμενες οθόνες. Αντίθετα, είναι ενεργή η «Υποβληθείσα δήλωση μαθημάτων». Πατάμε «**'Εξοδος**» και βλέπουμε την επόμενη οθόνη.

| <u>File Edit View History Bookmarks Tools Help</u>                                                                                                    | p                                                                                                    |  |
|----------------------------------------------------------------------------------------------------|----------------------------------------------------------------------------------------------------|--|
| × https://reg                                                                                                    | .ceixeia?OpenForm +                                                                                                    |  |
| ♦ ① ▲   https://reg.central.ntua.gr/gram/f                                                                                                    | C Q                                                                                                    |  |
| Ε.Μ.Π. Σχολή Πολιτικών Μηχα                                                                                                    | ινικών                                                                                                    |  |
|                                                                                                    |                                                                                                    |  |
| Εγγραφή σε εξάμηνο<br>Ημπελής δήλωση μαθημάτων<br>Υποβληθείσα δήλωση μαθημάτων<br>Πολοιές απήσεις<br>Στοιχεία Σπουδαστή<br>Οδηγίες εγγραφής<br>Στατιστικά<br>Ημερομηνίες εγγραφών και online<br>διορθώσεων:<br>από 3/10/2016<br>έως 21/10/2016 | Ακαδημαϊκό έτος 2016       Εγγραφή στο εξάμηνο Χειμερίνό       Φοιτητής       Κωδικός       Ονοματεπώνυμο       user name |  |

Εδώ πλέον δεν είχαμε κάτι άλλο να κάνουμε οπότε πατήσαμε αλείσαμε την εφαρμογή.

Δεν ξεχνάμε ότι, αν τυχόν τελικά μάς μείνουν οφειλόμενα μαθήματα, θα πρέπει να ξαναμπούμε στο εγγραφολόγιο για να γραφτούμε και σε αυτά. Στο σύστημα θα φαίνεται ότι τα χρωστάμε, αλλά είναι υποχρεωτικό να ξαναγραφτούμε, για να μπορούμε να εξεταστούμε πάλι σ' αυτά. Η εγγραφή σε μαθήματα που χρωστάμε δεν γίνεται αυτόματα.